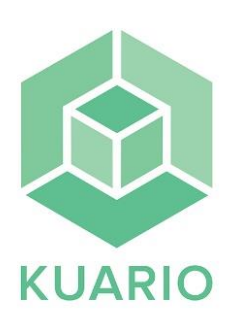

## Print from your cellphone

## Print from your cellphone

- Select "skriv ut" (print) on the printer display.

- Select "Smartphone".

Scan the QR code on the printer display with your cellphone,
Press "Print" on your cellphone, select folder where the file you want to print is saved, select the file you want to print.
Confirm with "OK".

-Press the file on the printer display, select color mode "Gråskala" (grey scale) eller "Färg" (color) and select "Pappersstorlek" (paper size) A4 or A3. - Press "Print val"

- Press" checkout".

## **Payment methods**

Card:

Press your credit card on the card reader right next to the printer.

## Swish:

Press the Swish symbol and open your Swish app and pay by scanning the QR code on the card reader right next to the printer.

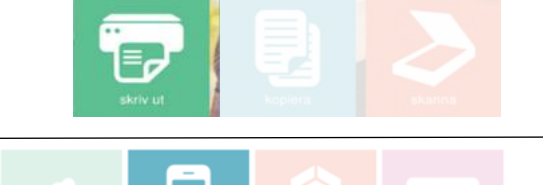

Skanna QR-koden för att skriva ut en fil frår din smartohone

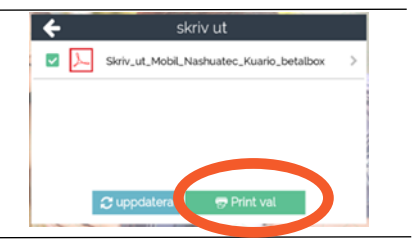

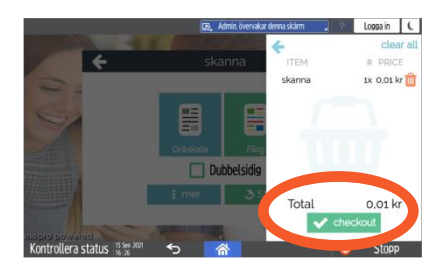

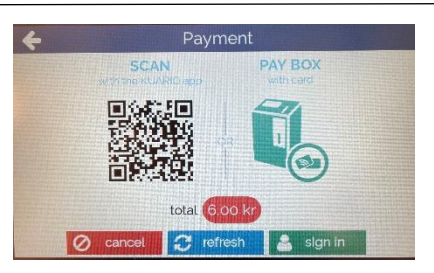

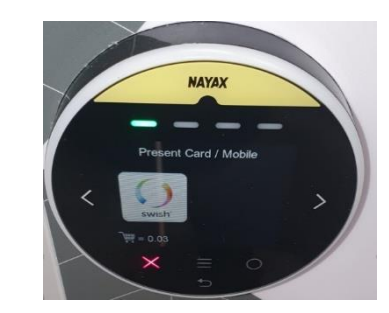